# 経審名人

# V2023.01

# <インストール手順書> (旧版 (V2022.05) システム利用者用)

令和5年1月

株式会社エッサム

~

|    | 目次                                       |   |
|----|------------------------------------------|---|
| 1. | バージョンアップの流れ                              | 1 |
| 2. | 旧版データの退避方法                               | 2 |
| 3. | 旧版システムのアンインストール方法                        | 4 |
| 4. | 新版(V2023.01)システムのインストール方法(Windows10の場合)  | 6 |
| 5. | 新版(V2023.01)システムのインストール方法(Windows11の場合)1 | 8 |
| 6. | 新版(V2023.01)システム用データベースの復元方法2            | 3 |
| 7. | 退避した旧版データの復元方法2                          | 4 |

# 1. バージョンアップの流れ

旧版から新版(V2023.01)へのバージョンアップの流れは、次のフローのとおりです。

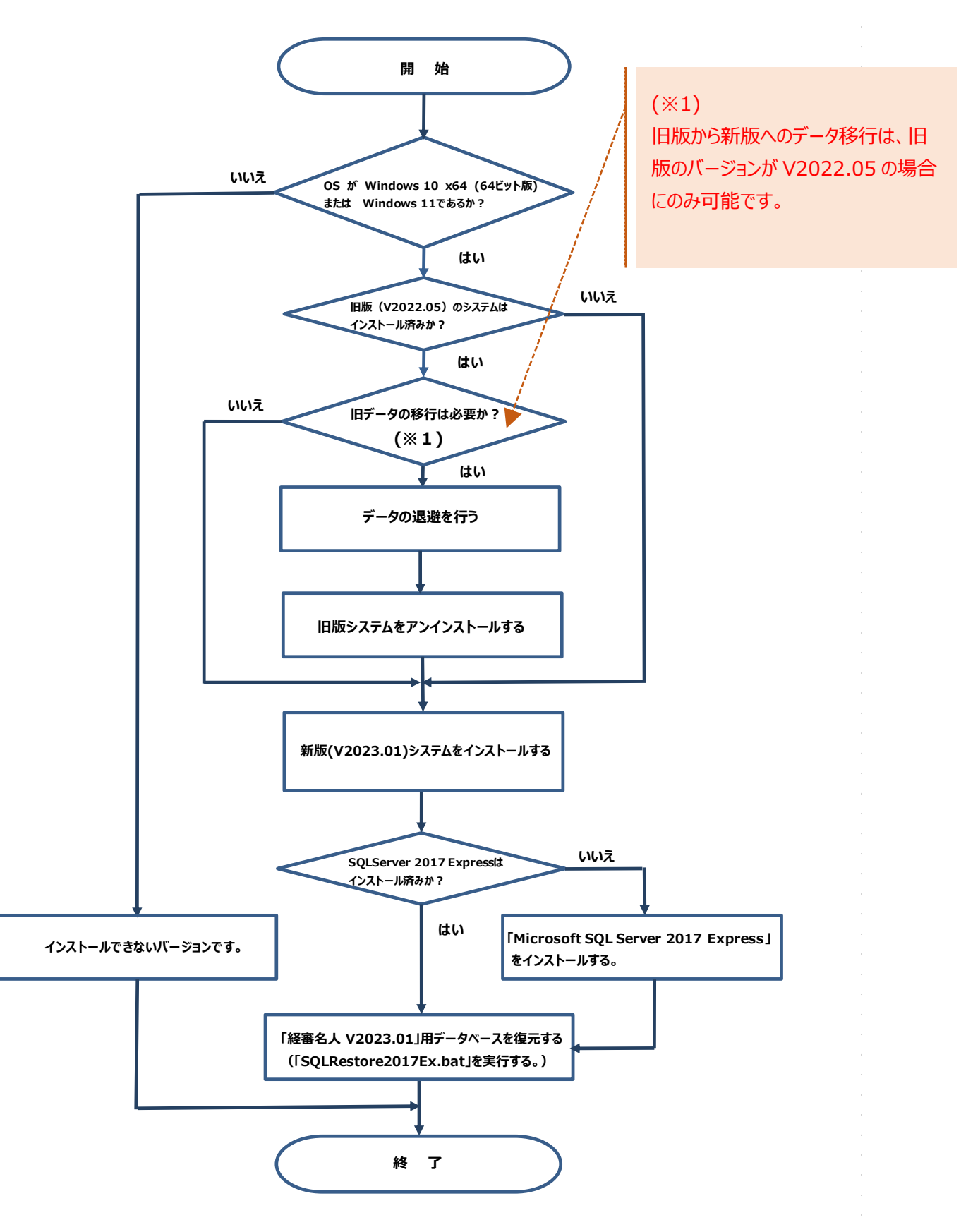

## 2. 旧版データの退避方法

旧版にて使用していたデータの退避方法は次の通りです。

なお、旧版で使用していたデータが必要ない(新版システムで使用しない)場合には、当処理は不要です。 また、当処理において退避したデータを新版システムで利用する場合には、「6. 退避した旧版データの復元方法」を 参照してください。

| ※ 経営事項審査評点計算ソフト 経営事項審査評点計算ソフト ジステムニーゲー名 エッサム建設                                                                                                    | <ol> <li>旧版(経審名人(令和4年3<br/>月改正対応版))を起動後、「実行」<br/>ボタンを選択してください。</li> </ol> |
|----------------------------------------------------------------------------------------------------|---------------------------------------------------------------------------|
| 実行<br>またまれ<br>Copyright 2001-2021555MICO, IED Milliple Reverse                                                                                                    |                                                                           |
| 送客4人         ×           アイル()         詳点計算(H)         9510-592/(S)         申請書類(E)         0)         データ注意(電気(M)         V2021041/E)         りき行(C)         ヘルブ(N)           金 社 選 択<br>新規管理 他正<br>公 理 選 於<br>新規管理 他正<br>公 理 選 於<br>第 点 計 算<br>>5210-532         金 社 ② 市 邦政<br>中 音 名         金 社 ○ 次         小 → 本         小 → 法         人 母 告 | ② 画面上部の「データ退避・復元(M)」<br>を選択後、サブメニューの中から「全デー<br>タ退避(B)」を選択してください。          |
| アメ# 2     アメ# 2       アメ# 2     アーク退避・復元(M)       V202104Jからの移行       全データ退避(B)       全データ退避(B)       全テータ復元(R)       指定データ復元(S)                                                                                                    | i(C)<br>以内の箋                                                              |

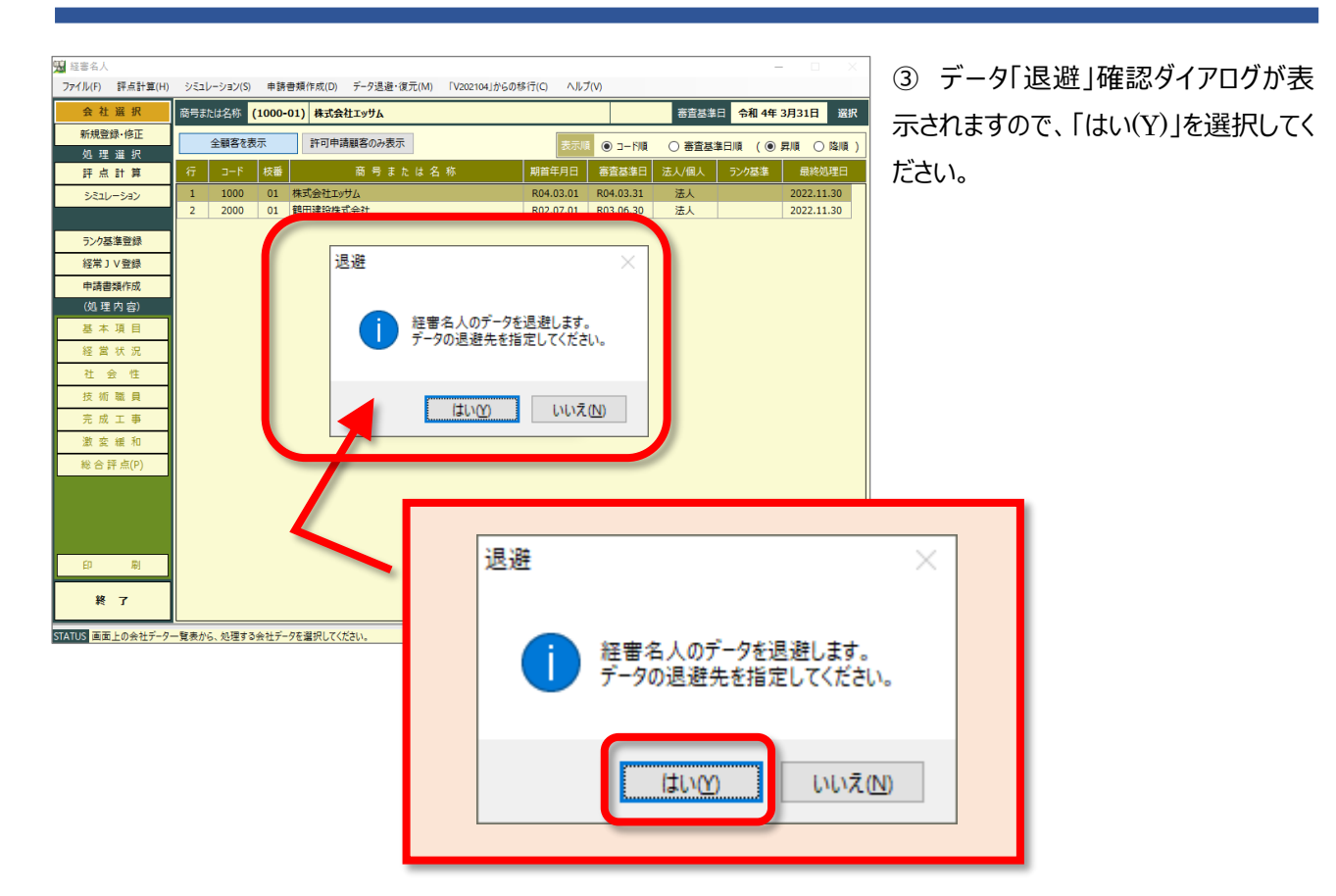

| 冠 経審名人のデータの退避指定                                                                                                    |                          |                 | >        |
|----------------------------------------------------------------------------------------------------|--------------------------|-----------------|----------|
| <ul> <li>         ・ 、         ・ 、         ・ PC          ・ ローカル ディスク (C:)         ・ Keishin          ・ Data         </li> </ul>                                                                                                  | aBase                    | ✓ ひ DataBaseの検索 | <i>م</i> |
| 整理 ▼ 新しいフォルダー                                                                                                    |                          | <b>I</b> Ⅲ ▼    | ?        |
| <ul> <li>▲ 名前</li> <li>▲ クイック アクセス</li> <li>▲ OneDrive</li> <li>■ PC</li> <li>■ おりオブジェクト</li> <li>▲ ダウンロード</li> <li>■ ボスカトップ</li> <li>■ ドオメント</li> <li>■ ビデオ</li> <li>■ ビデオ</li> <li>▲ ミニジック</li> <li>■ ローカル ディスク (C</li> </ul> | 更新日時 権務<br>検索条件に一致する項目はあ | ■ サイズ<br>リ法さん。  |          |
| ファイル名(N): KT202205_20221129_154054.BAK                                                                                                    |                          |                 |          |
| ファイルの種類(T): バックアップファイル(*.BAK)                                                                                                    |                          |                 | ``       |
| ▲ フォルターの非表示                                                                                                    |                          | 保存(S)<br>キャン    | セル       |

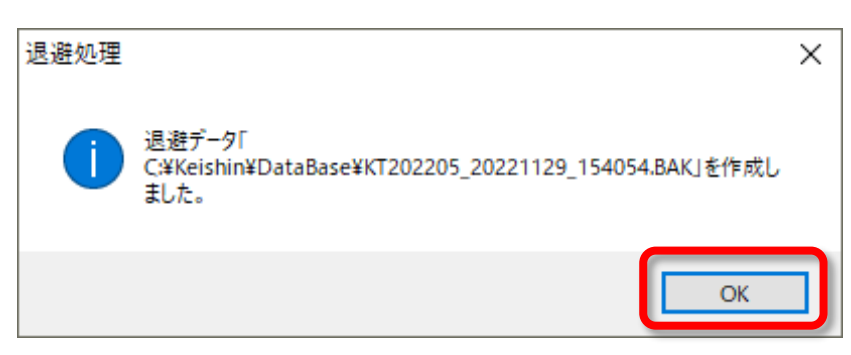

④「経審名人のデータの退避指定」ダイアログが開きますので、退避データを保存する場所を指定した後、「保存(S)」を選択してください。
なお、退避データの標準ファイル名は、「KT202205\_処理年月日\_処理時刻.BAK」が設定されています。
この名称で良い場合には、「保存(S)」を、また、名称を変更する場合には適切な名称を付与した後、「保存(S)」を選択してください。

⑤ 退避処理が終了すると左図のダイ アログが表示されます。

保存した場所、及び保存したファイル名 を確認した後「OK」を選択してください。

以上で、旧版データの退避処理は終了 です。

# 3. 旧版システムのアンインストール方法

旧版システムのアンインストール方法は次の通りです。

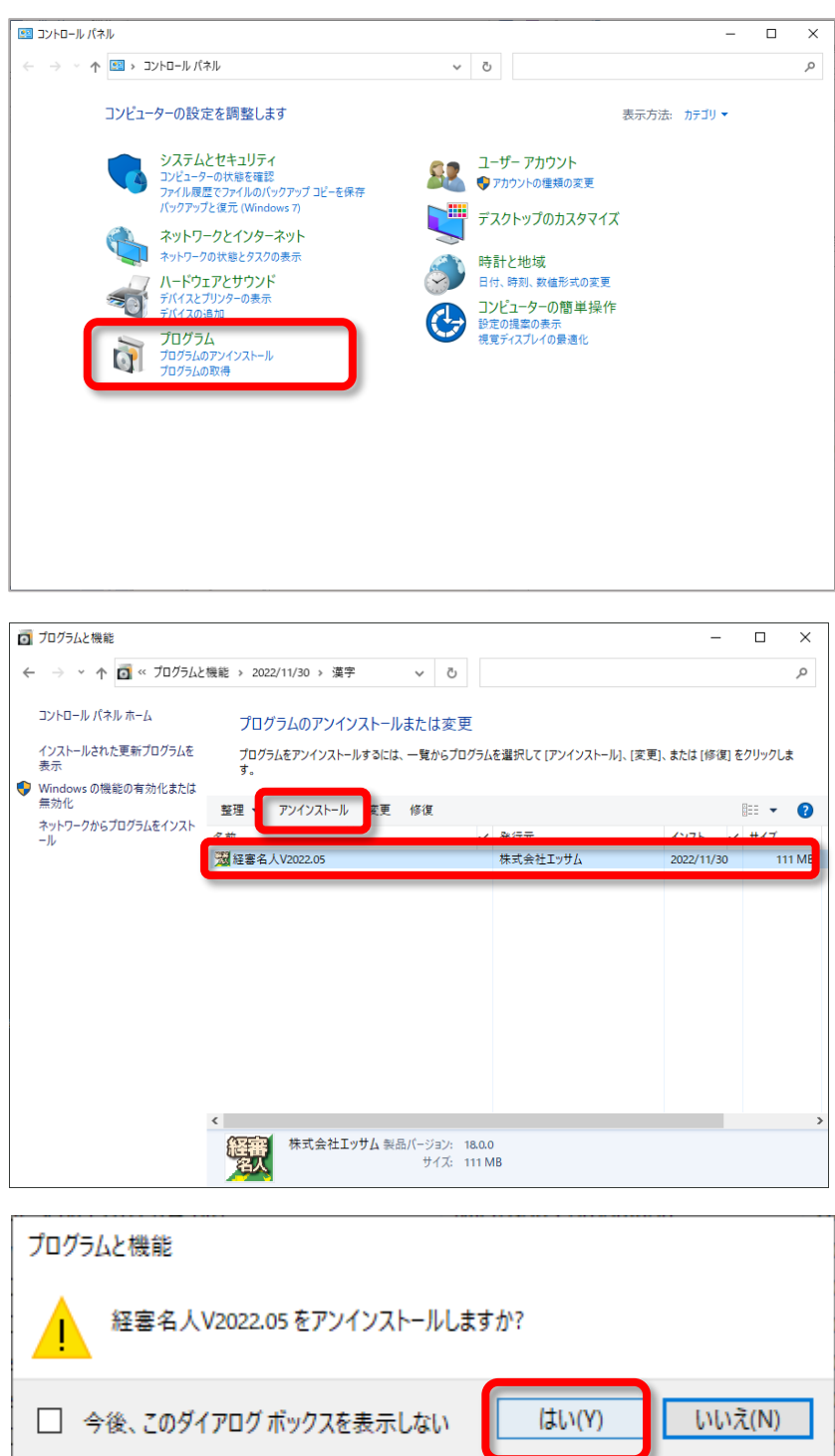

「コントロールパネル」を開いた後、
 コントロールパネル内の「プログラムのアンインストール」を開いてください。

②「プログラムのアンインストール又は変更」に表示されているプログラム一覧の中から、旧版の「経審名人」を選択した後、画面上部の「アンインストール」を選択してください。

③「アンインストール」を選択することにより、左図のダイアログが表示されますので、「はい(Y)」を選択してください。

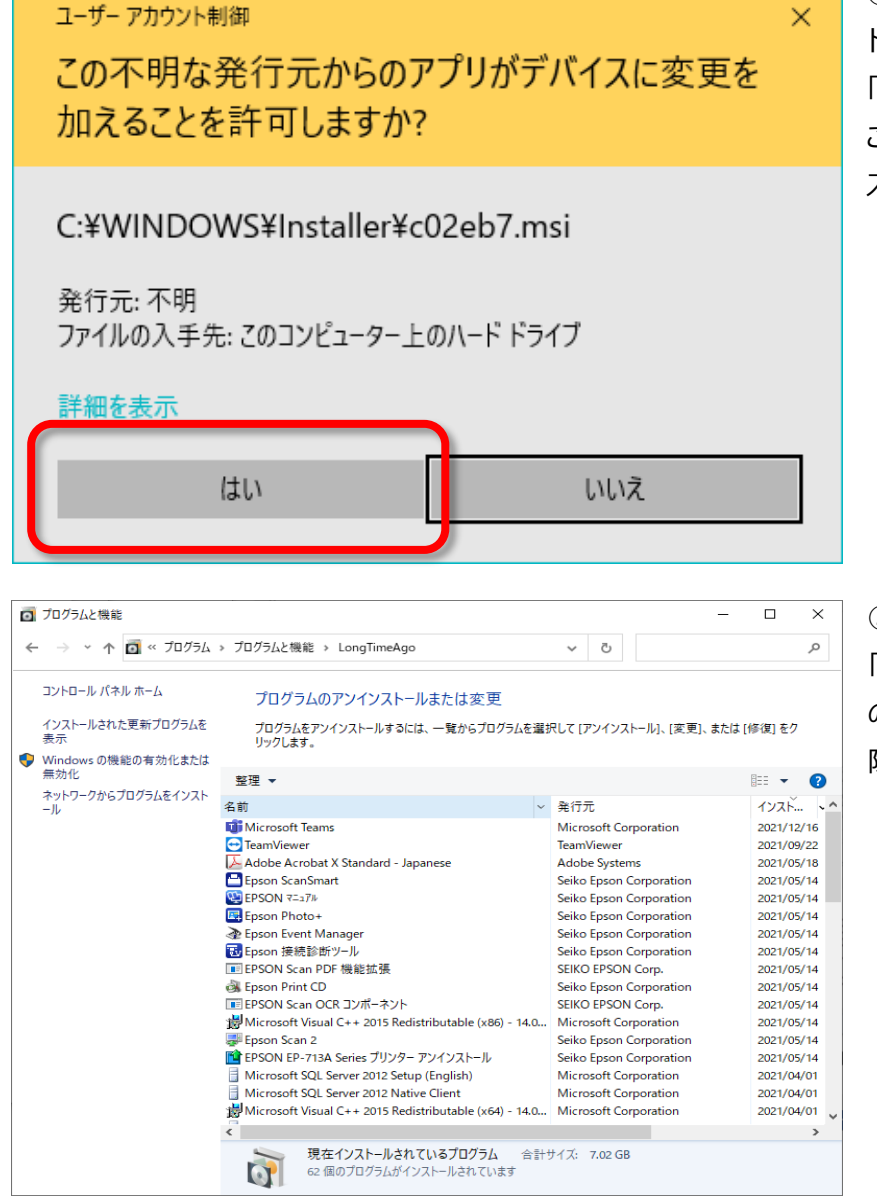

④「③」の操作により、「ユーザアカウント制御」ダイアログが表示されますので、
 「はい」を選択してください。
 これにより、旧版「経審名人」のアンインストール処理が開始されます。

⑤ アンインストール処理が終了後、 「プログラムのアンインストール又は変更」 のプログラム一覧から「経審名人」が削 除されていることを確認してください。

# 4. 新版(V2023.01)システムのインストール方法(Windows10の場合)

#### (1) インストールプログラムのダウンロードと解凍

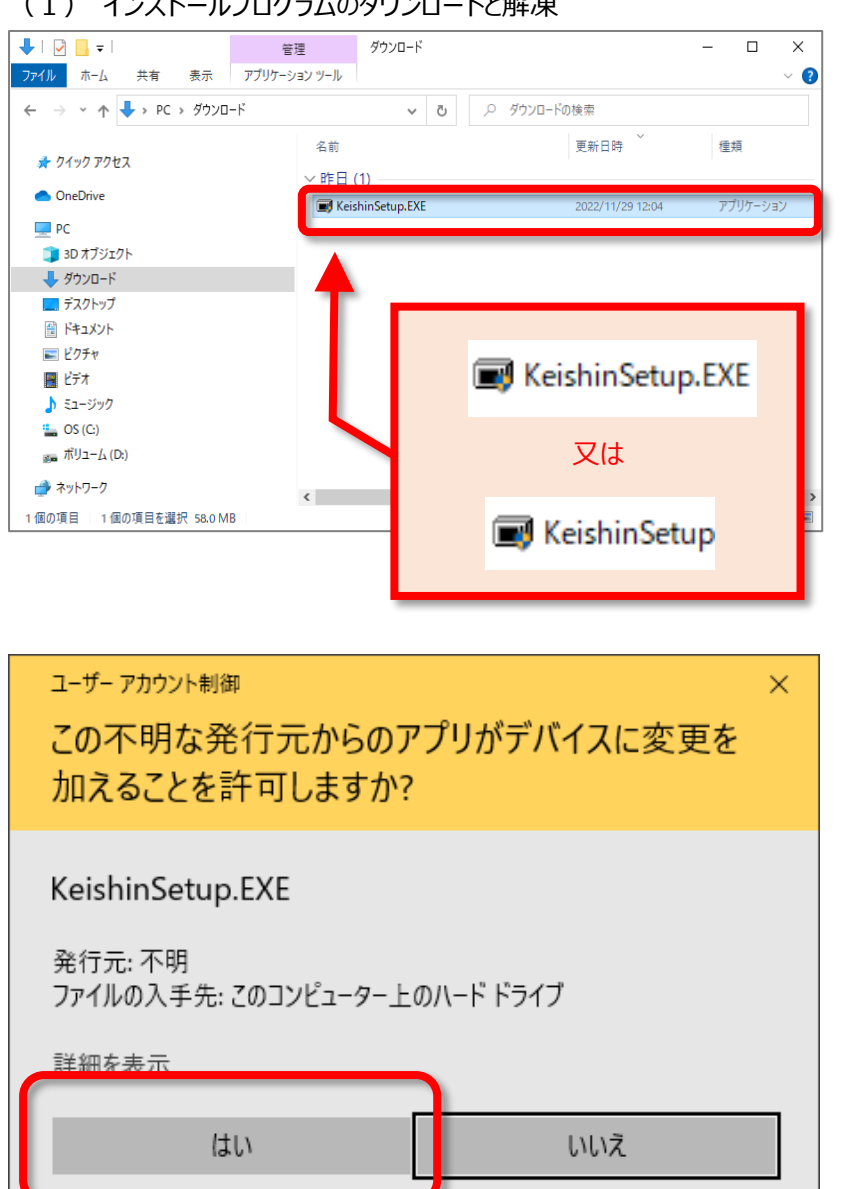

 弊社 WEB サイト「ゆりかご倶楽部」 から「経審名人 V2023.01 インストール」 プログラムをダウンロードしてください。

② ダウンロードした 「KeishinSetup.EXE」を実行してくださ い。

なお、拡張子 (.EXE) は、ご使用 PC のエクスプローラの設定によっては表示さ れない場合もあります。

③ 実行すると「ユーザー アカウント制御」 ダイアログが表示されますので、「はい」を 選択してください。

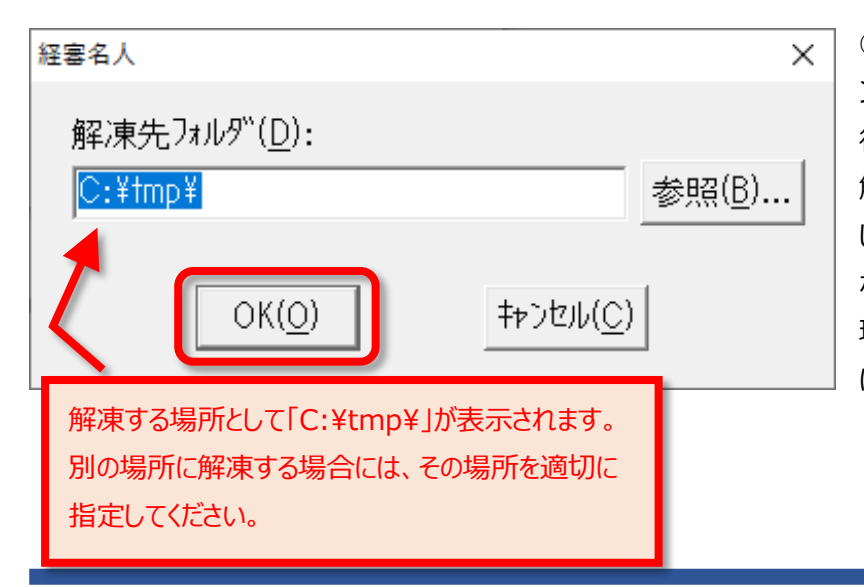

④ 次に、「経審名人 V2023.01 lのイ ンストールに必要なファイルの解凍処理実 行確認のダイアログが表示されます。 解凍処理を行うために「OK(O)」を選択 してください。

なお、「キャンセル(C)」を選択すると解凍処 理は中止され、経審名人のインストール は行えません。

| 経審名人                 | ×                 | ⑤ 「OK(O)」を選択すると、「経審名   |
|----------------------|-------------------|------------------------|
|                      |                   | 人 V2023.01」インストール用ノアイル |
| 解凍先ノォルダ( <u>D</u> ): |                   | の解凍処理が始まります。           |
| C:¥tmp¥              | 参照(B)             | 標準では、「C:¥tmp¥経審名人      |
|                      |                   | INSTALL¥」に解凍したファイルが格納  |
|                      | 解/未中 100/0        | されます。                  |
| OK( <u>O</u> )       | キャンセル( <u>C</u> ) |                        |
|                      |                   | ⑥ 解凍処理が終了すると、上図の画      |
| 5                    |                   | 面が自動で閉じられます。           |

以上で、「経審名人 V2023.01」のインストールファイルの解凍処理は終了です。

(2)「経審名人 V2023.01」のインストール

| 🕑 📙 〒   経審名人V202301INSTALL                     |                                     |                                   |  |  |  |  |  |
|------------------------------------------------|-------------------------------------|-----------------------------------|--|--|--|--|--|
| ファイル ホーム 共有 表示                                 |                                     |                                   |  |  |  |  |  |
| $\leftarrow \rightarrow \land \uparrow$ . PC > | OS (C:) > tmp > 経審名人V202301INSTALL  | ب                                 |  |  |  |  |  |
| > 🎓 クイック アクセス                                  | <b>^</b> 名前 <b>^</b>                | 更新日時                              |  |  |  |  |  |
| > 🌰 OneDrive                                   | Check_Net_Ver.cmd ReishinMeijin.msi | 2015/02/10 15:51 2022/11/30 13:35 |  |  |  |  |  |
| 🗸 🛄 PC                                         | KT202301.BAK                        | 2022/11/29 11:02                  |  |  |  |  |  |
| > 🧊 3D オブジェクト                                  | Meijin.ico                          | 2021/04/22 13:45                  |  |  |  |  |  |
| > 🖊 ダウンロード                                     | SQLRestore2017Ex.bat                | 2022/11/30 15:33                  |  |  |  |  |  |
| > 🛄 デスクトップ                                     | SQLsetup2017Ex.bat                  | 2022/11/15 16:32                  |  |  |  |  |  |
| > 🔮 ドキュメント                                     | SSD設定変更.bat                         | 2022/06/20 13:19                  |  |  |  |  |  |
| > 📰 ピクチャ                                       | ▲ 経審名人V202301インストール手順(旧版利           | 2022/05/25 10:47                  |  |  |  |  |  |
| > 🚟 ビデオ                                        |                                     | 2022/05/26 10:36                  |  |  |  |  |  |
| > 🎝 ミュージック                                     |                                     |                                   |  |  |  |  |  |
| > 🏪 OS (C:)                                    |                                     |                                   |  |  |  |  |  |
| > 📷 ボリューム (D:)<br>10 個の項目                      | <b>v</b>                            |                                   |  |  |  |  |  |

 2 解凍後のファイルの中から 「setup.exe」を実行(ダブルクリ ック)してください。
 これにより、「経審名人
 V2023.01」のインストールが開 始されます。

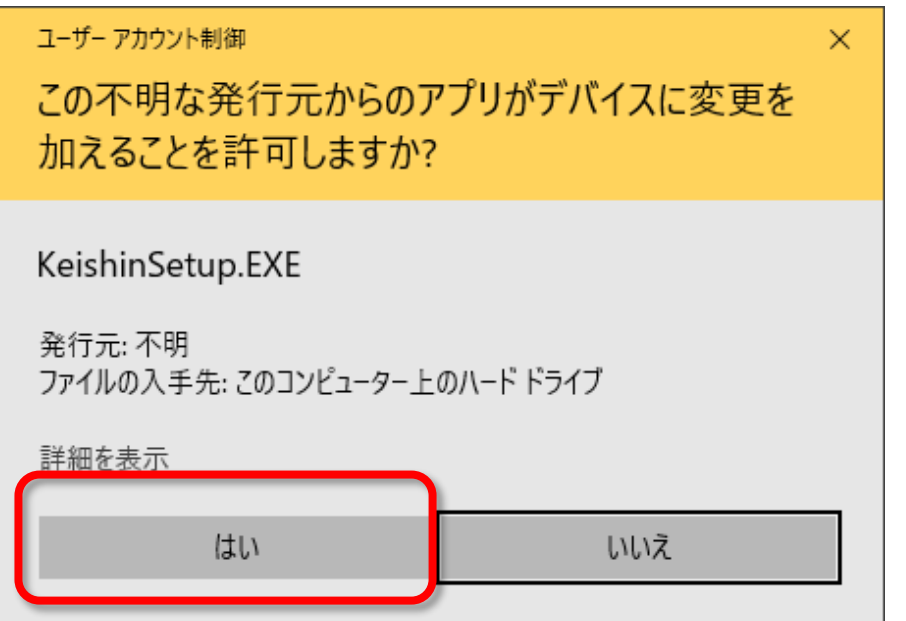

3 インストールの開始にあたり、
 ユーザアカウント制御」ダイアログが表示されますので、「はい」を選択してください。

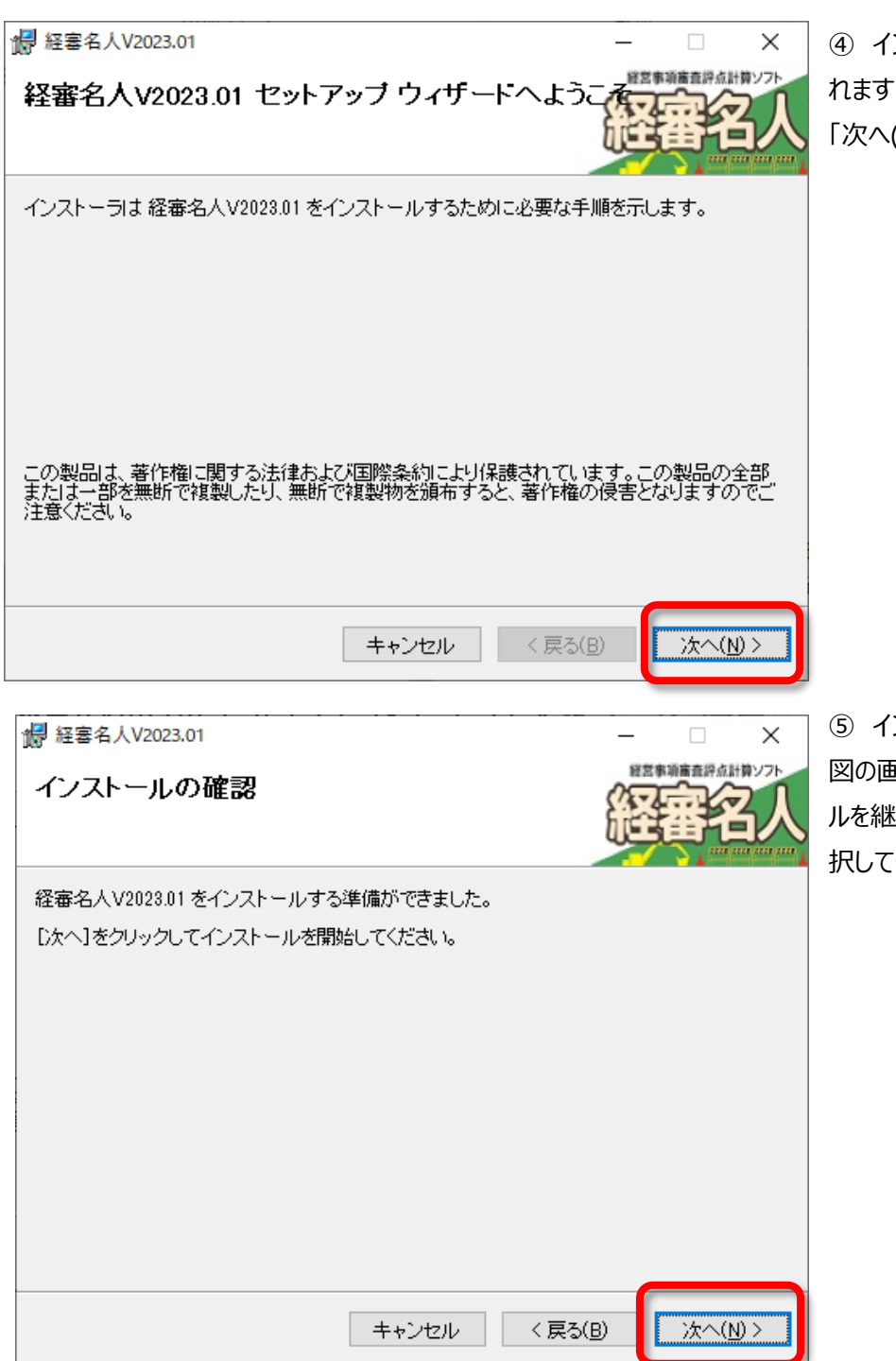

④ インストールの準備画面が表示されます。「次へ(N)」を選択してください。

 「シストールの準備が整うと、左 図の画面が表示されます。インストー ルを継続するためには「次へ(N)」を選 択してください。

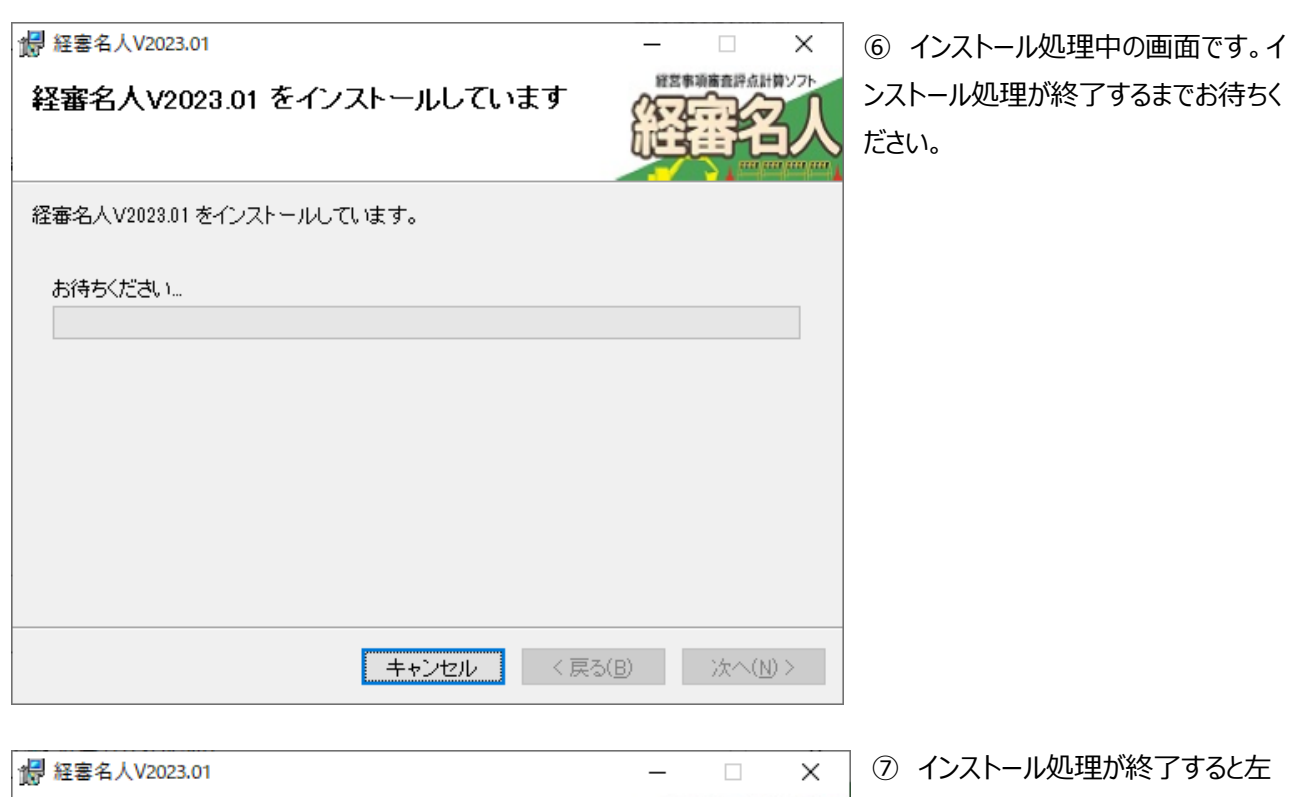

| / # 経審名人V2023.01                                     | _   |       | ]         | ×       | 7 - |
|------------------------------------------------------|-----|-------|-----------|---------|-----|
| インストールが完了しました。                                       | 05  | 営事項審査 | 語点計算      | 776     | 図の  |
|                                                      | i.  | 1     | 伯         | 人       | (C) |
|                                                      |     |       | titi titi | in in I | 理を網 |
| 経審名人V2023.01は正しくインストールされました。                         |     |       |           |         |     |
| 1619日には、1月1日1月20172000000000000000000000000000000000 |     |       |           |         |     |
|                                                      |     |       |           |         |     |
|                                                      |     |       |           |         |     |
|                                                      |     |       |           |         |     |
|                                                      |     |       |           |         |     |
|                                                      |     |       |           |         |     |
| Windows Update で、.NET Framework の重要な更新があるかどうかを       | 確認し | たくださ  | ₹U 1₀     |         |     |
|                                                      |     |       |           |         |     |
| キャンセル く戻る()                                          | в)  | 閉     | じる(の      |         |     |
| 112 00 0000                                          | -   |       |           |         |     |

⑦ インストール処理が終了すると左
 図の画面が表示されます。「閉じる
 (C)」ボタンを選択してインストール処
 理を終了してください。

以上で、「経審名人 V2023.01」のインストール処理は終了です。

続いて、「Microsoft SQL Server 2017 Express」のインストールへお進みください。

(3)「Microsoft SQL Server 2017 Express」のインストール

「Microsoft SQL Server Express」は経審名人を動作させるための必須ソフトウェアです。

経審名人 V2023.01 では「Microsoft SQL Server 2017 Express」を使用します。

旧版では Windows10 のデータベースに「Microsoft SQL Server 2012 Express」を使用していた為、

経審名人 V2023.01 を動作させるために「Microsoft SQL Server 2017 Express」のインストールを行いま す。

#### 「Microsoft SQL Server 2017 Express」のインストール手順

- (a) 「Microsoft SQL Server 2017 Express」のダウンロード
- (b) ダウンロードした「Microsoft SQL Server 2017 Express」インストールプログラムを インストール用フォルダーへ移動
- (c) 「Microsoft SQL Server 2017 Express」のインストール

#### (a)「Microsoft SQL Server 2017 Express」のダウンロード

① 次のアドレスのページを開いて、「Microsoft SQL Server 2017 Express」のインストールプログラムをダウ ンロードしてください。

https://www.microsoft.com/ja-jp/download/details.aspx?id=55994

#### 上記アドレスのページを開くと、下図の画面が表示されますので、「ダウンロード」を選択してください。

| Download Microsoft® SQL Serve 🗙 🕂                                                                                                    |     | - | 0 | ×   |
|----------------------------------------------------------------------------------------------------|-----|---|---|-----|
| $\leftarrow \rightarrow C  \textcircled{https://www.microsoft.com/ja-jp/download/details.aspx?id=55994} \qquad A^{\!\!\!\wedge} \ \swarrow $ | ᠿ ☆ | Ē |   |     |
|                                                                                                    |     |   |   | -   |
| Microsoft® SQL Server® 2017 Express                                                                                                    |     |   |   |     |
| チェノファデラ短を避けすると、そのページのすべてのコンテンいが認知したラ短に応用されます                                                                                                 |     |   |   | - 1 |
| <ul> <li>         ・ = 語を選択:         日本語         ・         ・         ・</li></ul>                                                              |     |   |   |     |
| Microsoft® SQL Server® 2017 Express は、強力で信頼性の高い無<br>料のデータ管理システムであり、簡易 Web サイトおよびデスクトップ<br>アプリケーションで使用できる、機能豊富で信頼性の高いデータ スト<br>アが用意されています。    |     |   |   |     |

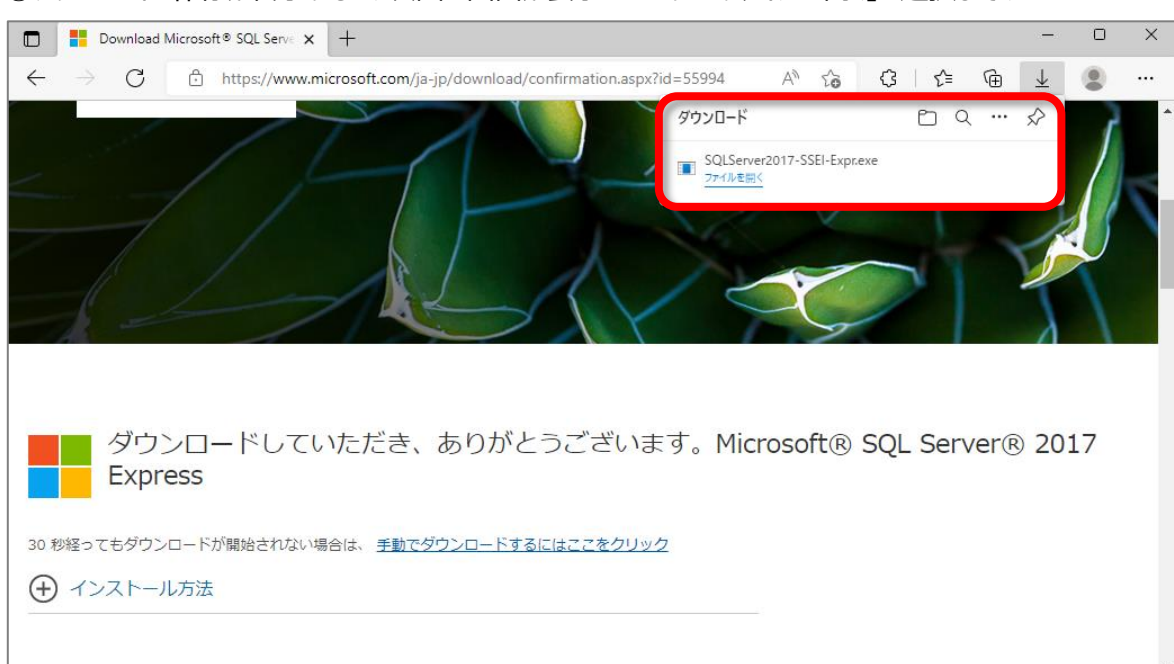

③「ユーザー アカウント制御」ダイアログが表示されますので、「はい」を選択してください。

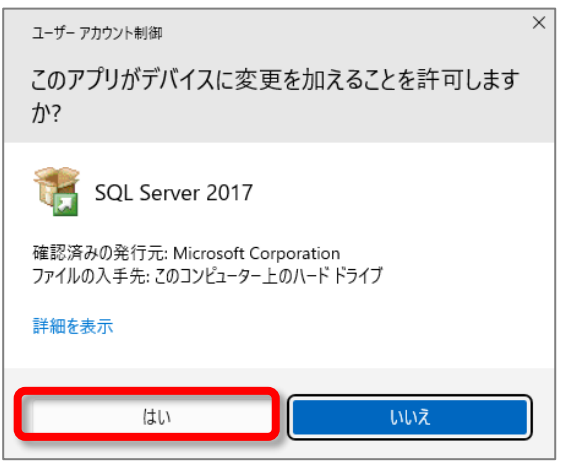

④「Express Edition」画面が表示されます。「メディアのダウンロード(D)」を選択してください。

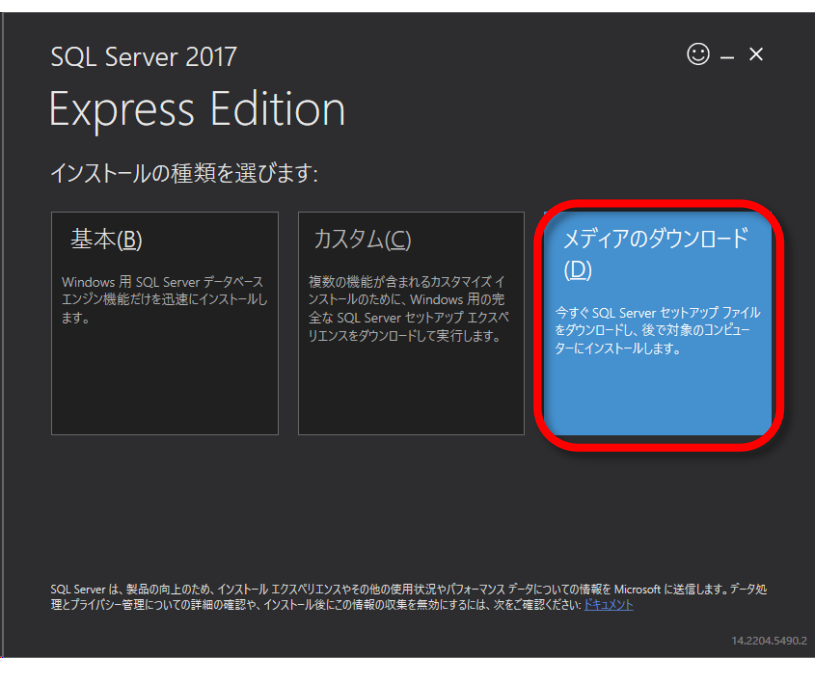

#### ②ダウンロード・保存が終了すると、次図の画面が表示されます。「ファイルを開く」を選択してください。

#### ⑤「ダウンロード(D)」を選択してください。

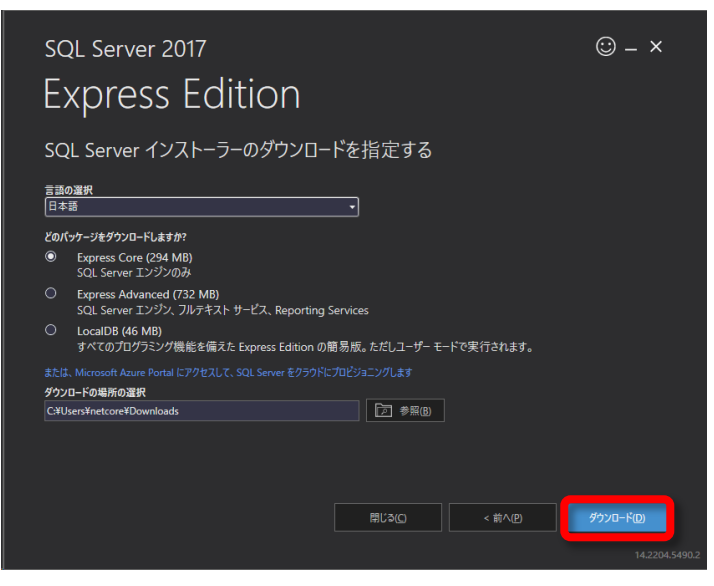

⑥ダウンロード処理中の画面です。ダウンロード処理が終了するまでお待ちください。

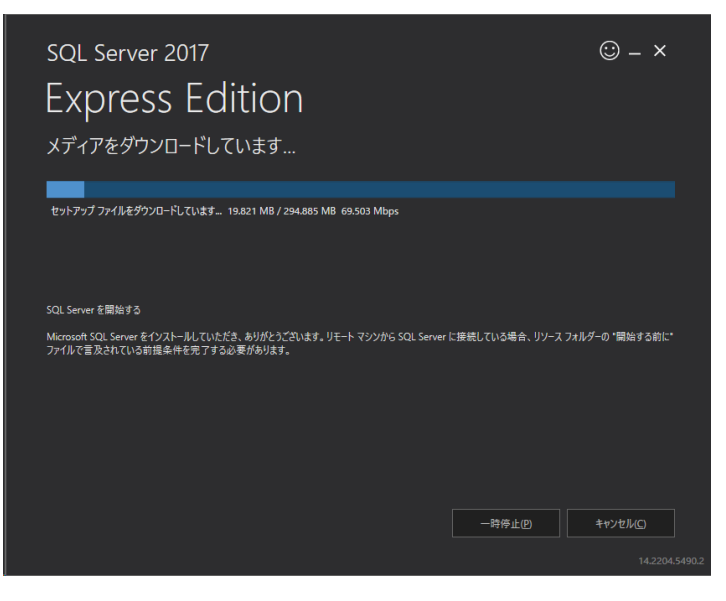

⑦ダウンロード処理が正常終了すると、下図の画面が表示されます。「閉じる(C)」を選択してください。

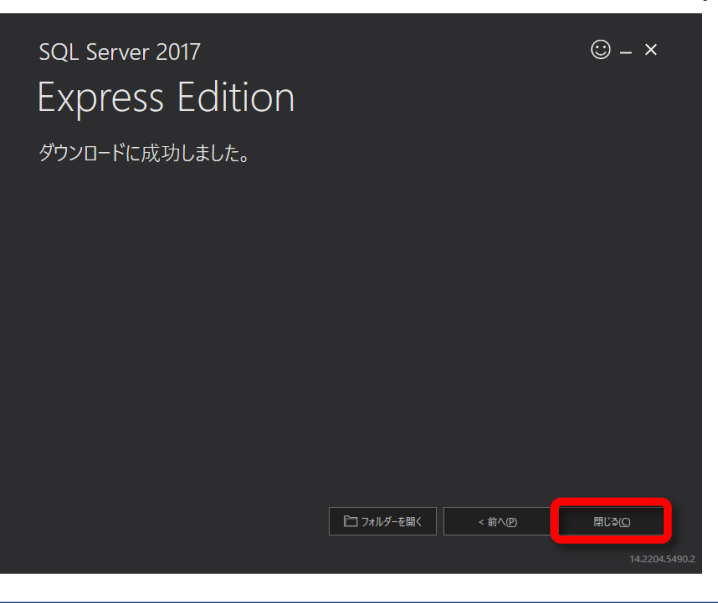

⑧「はい(Y)」を選択してダウンロード処理を終了してください。

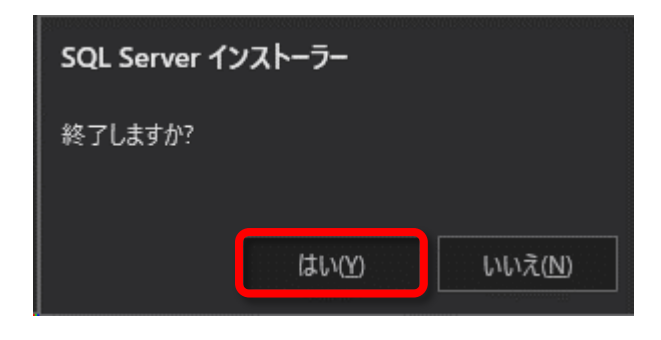

#### (b) ダウンロードした「Microsoft SQL Server 2017 Express」インストールプログラムを インストール用フォルダーへ移動

ダウンロードしたプログラム(「SQLEXPR\_x64\_JPN.exe」)を、「経審名人V2023.01」インストールファイル を格納したフォルダー(既定では「C:¥tmp¥経審名人V202301INSTALL¥」)へ移動してください。 「経審名人 V2023.01」インストールファイルを格納したフォルダーへ移動(又は複写)しないと、「Microsoft SQL Server 2017 Express」のインストールが行えませんのでご注意ください。

|                                                               |                                         | <b>↓</b> ++ +-   | 管理              | ダウンロード              |                  |                                         | -          |              |
|---------------------------------------------------------------|-----------------------------------------|------------------|-----------------|---------------------|------------------|-----------------------------------------|------------|--------------|
|                                                               | ファイル ホー                                 | -L 共有 表示         | アノリケーション ツール    | ·                   |                  |                                         |            | × 📢          |
|                                                               | $\leftarrow$ $\rightarrow$ $\checkmark$ | ↑ 🕹 > PC > ダウンE  | 1-1-            |                     | v Ū ,2 ∮         | ウンロードの検索                                |            |              |
|                                                               |                                         |                  | ^ 名前            |                     | 更新日時             | 種類                                      | サイズ        |              |
|                                                               |                                         | 1-1-7ト           | يم ب            | (2)                 |                  | 1                                       |            |              |
|                                                               |                                         | 7,71,71,7<br>1-K |                 | OLEVER wet IPN and  | 2022/11/20 12:40 | arfille and                             | 201.052 KB |              |
|                                                               |                                         | コー<br>           |                 | QLEAPR_X64_JPIN.exe | 2022/11/30 13:40 | アノリケーション                                | 5 610 KB   |              |
|                                                               | 202301INSTALL                           |                  |                 | - 4                 | 2022 19 00 19 00 | .,,,,,,,,,,,,,,,,,,,,,,,,,,,,,,,,,,,,,, | 3,010 KD   |              |
| ファイルホーム 共有                                                    | 表示                                      |                  |                 |                     | 0000/44/00 40 04 |                                         | 50 100 VD  |              |
|                                                               |                                         |                  |                 |                     | 2022/11/29 12:04 | アノリケーション                                | 59,439 KB  |              |
| $\leftarrow \rightarrow \land \uparrow \Box \rightarrow PC :$ | > OS(C:) > tmp > 経審名人V202301INSTALL     | v Ö 🔎            | 產審名人V202301INST | ALLの検索              |                  |                                         |            |              |
|                                                               | ▲ 名前                                    | 更新日時             | 律類した            | чх                  |                  |                                         |            |              |
| >   📌 ባイック アクセス                                               | Charle Net Veramed                      | 2015/02/10 15:51 | MG-             | a VB                |                  |                                         |            |              |
| > 🦱 OneDrive                                                  | Keichin Meijin mei                      | 2015/02/10 15:51 | Windows         | 0 ND                |                  |                                         |            | 1== <b>E</b> |
|                                                               | KT202301.BAK                            | 2022/11/29 11:02 | BAK ファイル        | 25.464 KB           |                  |                                         |            | 0            |
| V PC                                                          | Meijin.ico                              | 2021/04/22 13:45 |                 | 13 KB               |                  |                                         |            |              |
| > 🧊 3D オブジェクト                                                 | i setup.exe                             | 2022/11/30 13:35 | アプリ             | 462 KB              |                  |                                         |            |              |
| > 🕂 ダウンロード                                                    | SQLRestore2017Ex.bat                    | 2022/11/15 16:30 | Wincows         | 2 KB                |                  |                                         |            |              |
| > 🔜 デスクトップ                                                    | SQLsetup2017Ex.bat                      | 2022/11/15 16:32 | Windows         | 2 KB                |                  |                                         |            |              |
| > 🔮 ドキュメント                                                    | SSD設定変更.bat                             | 2022/06/20 13:19 | Windows         | 1 KB                |                  |                                         |            |              |
| > 📰 ピクチャ                                                      | 🔒 経審名人V202301インストール手順(旧版利               | 2022/05/25 10:47 | Adobe Acr       | 1,598 KB            |                  |                                         |            |              |
| > 📕 ビデオ                                                       | 👃 経審名人V202301インストール手順(新規利               | 2022/05/26 10:36 | Adobe Acr       | 2,710 KB            |                  |                                         |            |              |
| > 🎝 ミュージック                                                    |                                         |                  |                 |                     |                  |                                         |            |              |
| > 🏪 OS (C:)                                                   |                                         |                  |                 |                     |                  |                                         |            |              |
| > == ボリューム (D;)                                               | ~                                       |                  |                 |                     |                  |                                         |            |              |
| - main - 24 (01)                                              |                                         |                  |                 |                     |                  |                                         |            |              |

#### (c) 「Microsoft SQL Server 2017 Express」のインストール

①ダウンロードしたプログラムを移動したフォルダー内に格納されている「SQLsetup2017Ex.bat」を実行してくだ

さい。

| 📙 🛛 🛃 🚽 経審名人V20  | 02301INSTALL                       |                  |               |            | _ | ×   |
|------------------|------------------------------------|------------------|---------------|------------|---|-----|
| ファイル ホーム 共有      | 表示                                 |                  |               |            |   | ~ 🕐 |
| ← → ~ 1 🗔 → PC → | OS (C:) > tmp > 経審名人V202301INSTALL | v Ö 🔎            | 経審名人V202301IN | NSTALLの検索  |   |     |
|                  | <b>^</b> 名前 <sup>^</sup>           | 更新日時             | 種類            | サイズ        |   |     |
| × 0190 P02X      | Check_Net_Ver.cmd                  | 2015/02/10 15:51 | Windows       | 8 KB       |   |     |
| OneDrive         | 😽 KeishinMeijin.msi                | 2022/11/30 13:35 | Windows       | 54,697 KB  |   |     |
| PC               | KT202301.BAK                       | 2022/11/29 11:02 | BAK ファイル      | 25,464 KB  |   |     |
| <u>→</u> : ⊂     | Meijin.ico                         | 2021/04/22 13:45 | ICO ファイル      | 13 KB      |   |     |
|                  | 🔯 setup.exe                        | 2022/11/30 13:35 | アプリケーシ        | 462 KB     |   |     |
| ↓ 9920-F         | BQLEXPR_x64_JPN.exe                | 2022/11/30 13:40 | アプリケーシ        | 301,963 KB |   |     |
| ニュ デスクトップ        | SQLRestore2017Ex.bat               | 2022/11/15 16:30 | Windows       | 2 KB       |   |     |
| 🔮 ドキュメント         | SQLsetup2017Ex.bat                 | 2022/11/15 16:32 | Windows       | 2 KB       |   |     |
| 📰 ピクチャ           | I∞] SSD設定変更.bat                    | 2022/06/20 13:19 | Windows       | 1 KB       |   |     |
| ■ ビデオ            | 🔒 経審名人V202301インストール手順(旧版利          | 2022/05/25 10:47 | Adobe Acr     | 1,598 KB   |   |     |
| 🎝 ミュージック         | ▲ 経審名人V202301インストール手順(新規利          | 2022/05/26 10:36 | Adobe Acr     | 2,710 KB   |   |     |
| 🟪 OS (C:)        |                                    |                  |               |            |   |     |
| 🚛 ボリューム (D:)     | ~                                  |                  |               |            |   |     |
| 11 個の項目          |                                    |                  |               |            |   | :== |

なお、「SQLEXPR\_x64\_JPN.exe」が同じフォルダー内へ格納(移動)されていることを、再度確認してください。Microsoft SQL Server 2017 Expressのインストール用プログラムが存在しないと、インストールに失敗します。

また、「Microsoft SQL Server 2017 Express」インストールにあたり、「Microsoft .NET Framework 3.5 SP1」がインストールされていることが必要です。

もし、「.NET Framework 3.5 SP1」がインストールされていない状態で、「Microsoft SQL Server 2017 Express」のインストール指示を行った場合には、下図の画面が表示されます。この場合には、 「Microsoft .NET Framework 3.5 SP2」のインストール、又は有効化を行った後、再度「Microsoft SQL Server 2017 Express」のインストールを行ってください。

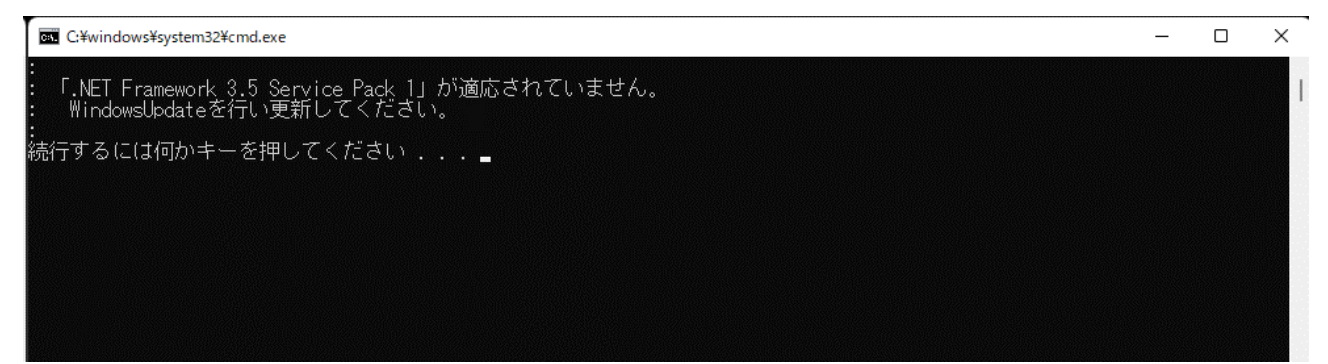

「Microsoft SQL Server 2017 Express」のインストール環境が整っている場合には下図の画面と「ユーザ - アカウント制御」ダイアログが表示されます。

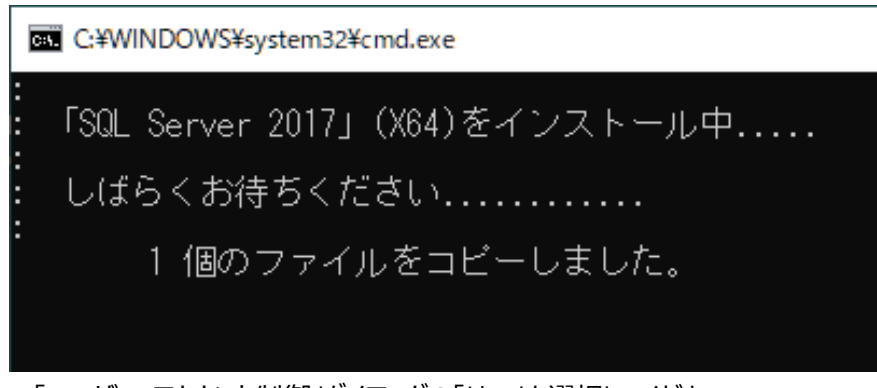

「ユーザー アカウント制御」ダイアログの「はい」を選択してください。 「Microsoft SQL Server 2017 Express」のインストールが開始されます。

| ューザー アカウント制御<br>このアプリがデバイスに変更を加えることを許可します<br>か?                                              | × |
|----------------------------------------------------------------------------------------------|---|
| SQL Server 2017<br>確認済みの発行元: Microsoft Corporation<br>ファイルの入手先: このコンビューター上のハード ドライブ<br>詳細を表示 |   |
| はい いいえ                                                                                       | ) |

②「Microsoft SQL Server 2017 Express」のインストール

以後の、「Microsoft SQL Server 2017 Express」のインストール処理は自動で行われます。インストール処理が終了するまでしばらくお待ちください。

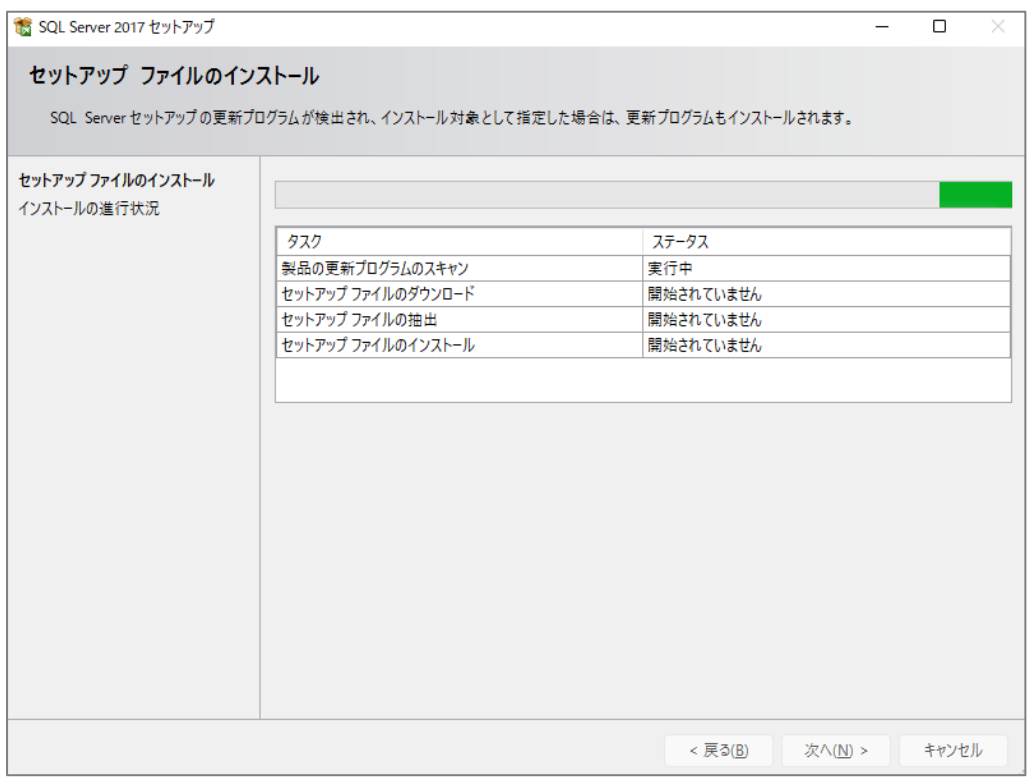

# ③インストール処理が正常終了すると、下図の画面が表示されます。「Enter キー」を押してこの画面を閉じてください。

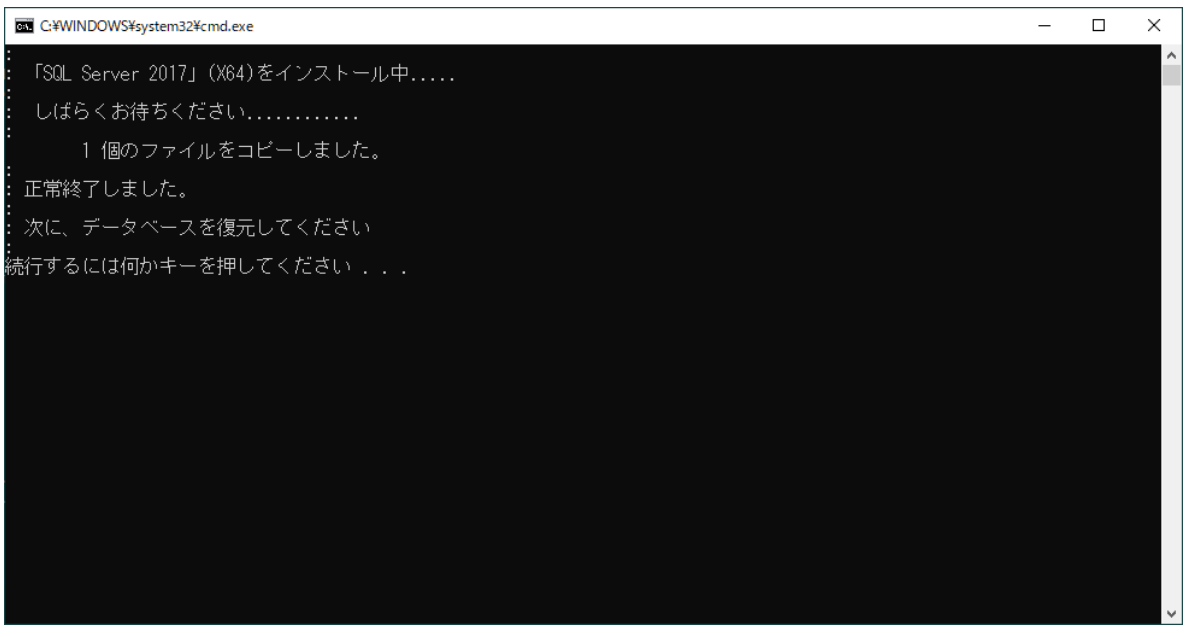

以上で、「経審名人 V2023.01」のインストール処理は終了です。 続いて、「6.新版(V2023.01)システム用データベースの復元方法」へお進みください。

# 5. 新版(V2023.01)システムのインストール方法(Windows11 の場合)

#### (1)インストールプログラムのダウンロードと解凍

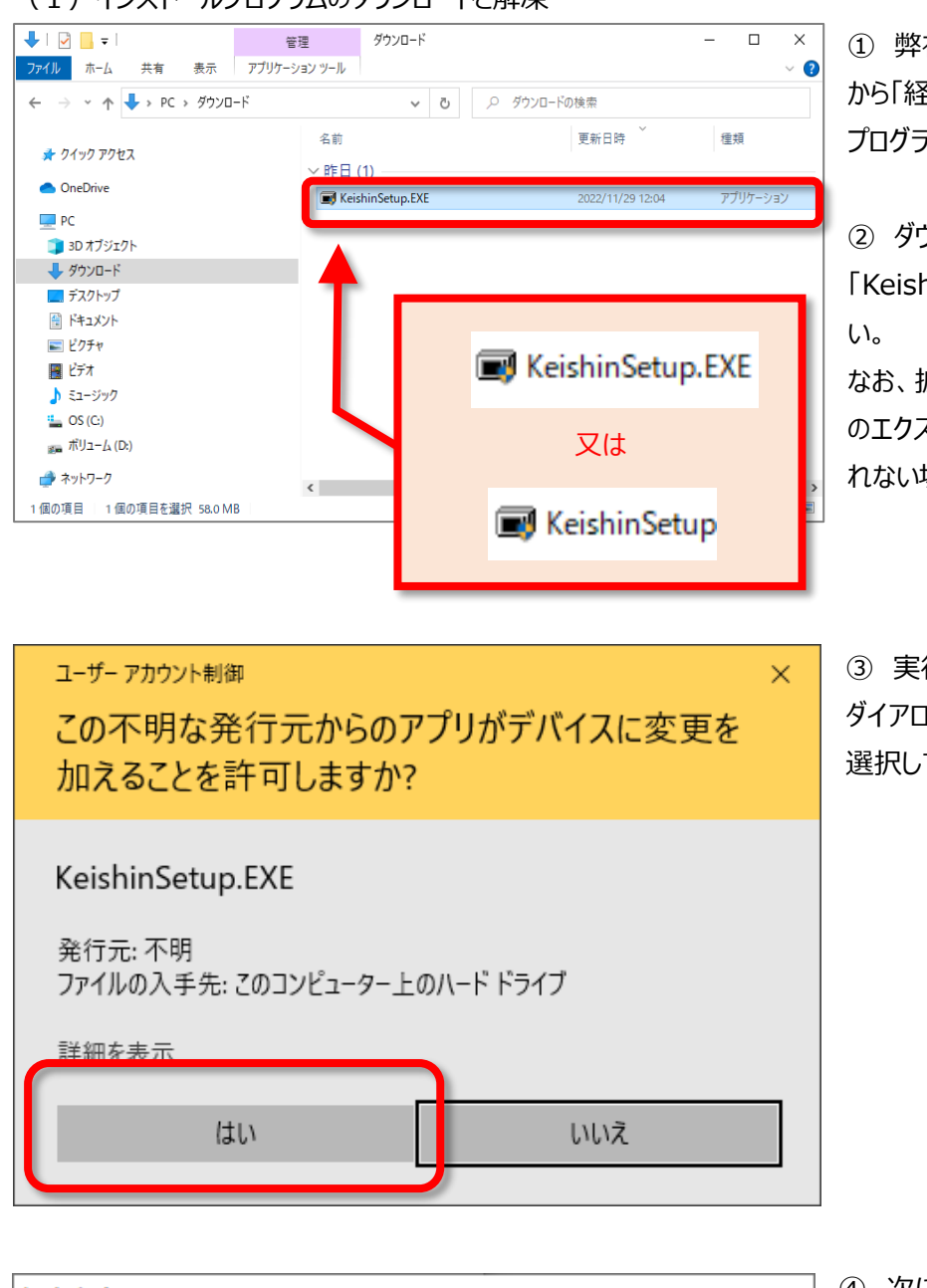

 ・弊社 WEB サイト「ゆりかご倶楽部」
 から「経審名人 V2023.01 インストール」
 プログラムをダウンロードしてください。

② ダウンロードした 「KeishinSetup.EXE」を実行してくださ い。

なお、拡張子(.EXE)は、ご使用 PC のエクスプローラの設定によっては表示さ れない場合もあります。

③ 実行すると「ユーザー アカウント制御」 ダイアログが表示されますので、「はい」を 選択してください。

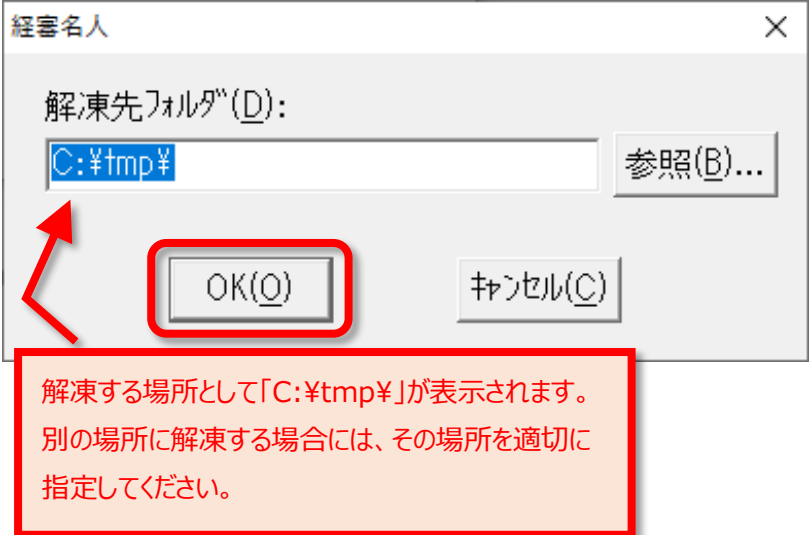

④ 次に、「経審名人 V2023.01」のインストールに必要なファイルの解凍処理実行確認のダイアログが表示されます。
 解凍処理を行うために「OK(O)」を選択してください。

なお、「キャンセル(C)」を選択すると解凍処 理は中止され、経審名人のインストール は行えません。

| 経審名人                 | ×                                     | ) ⑤「OK(O)」を選択すると、「経審名  |
|----------------------|---------------------------------------|------------------------|
|                      |                                       | 人 V2023.01」インストール用ノアイル |
| 解凍先フォルダ( <u>D</u> ): |                                       | の解凍処理が始まります。           |
| C:¥tmp¥              | 参照(B)                                 | 標準では、「C:¥tmp¥経審名人      |
| 1                    |                                       | INSTALL¥」に解凍したファイルが格納  |
|                      | ● ● ● ● ● ● ● ● ● ● ● ● ● ● ● ● ● ● ● | されます。                  |
| OK(O)                | (キャンセル(C)                             |                        |
|                      |                                       | 6 解凍処理が終了すると、上図の画      |
|                      |                                       | 面が自動で閉じられます。           |

以上で、「経審名人 V2023.01」のインストールファイルの解凍処理は終了です。

(2)「経審名人 V2023.01」のインストール

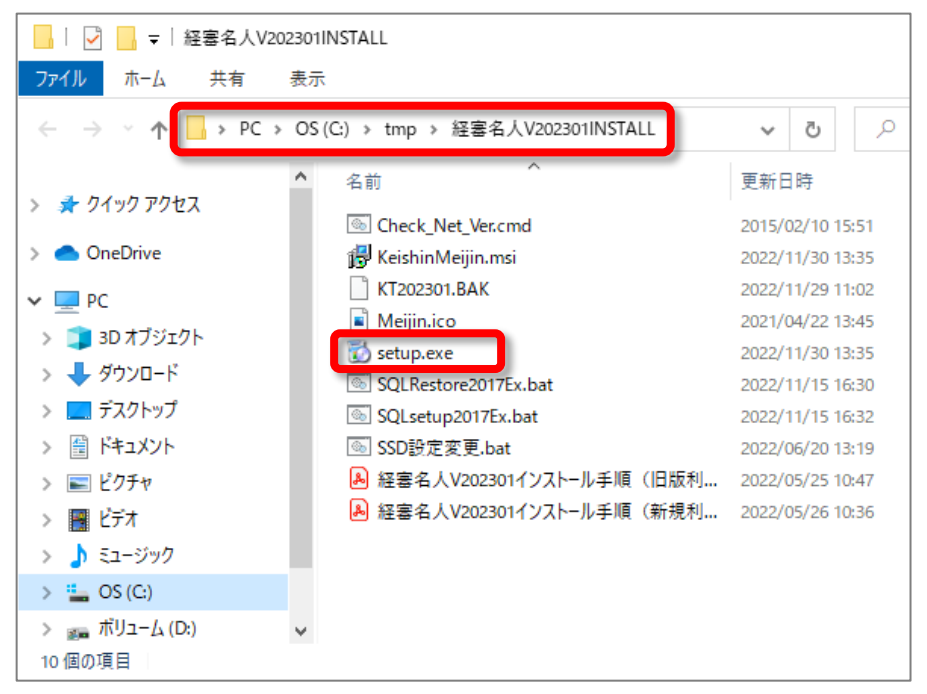

(1) 解凍したファイルを格納したフォルダーを開いてください。
 標準では「C:¥tmp¥経審名人
 V2023.01INSTALL¥」に解凍
 したインストール用ファイルが格納
 されています。

 2 解凍後のファイルの中から 「setup.exe」を実行(ダブルク リック)してください。
 これにより、「経審名人
 V2023.01」のインストールが開 始されます。

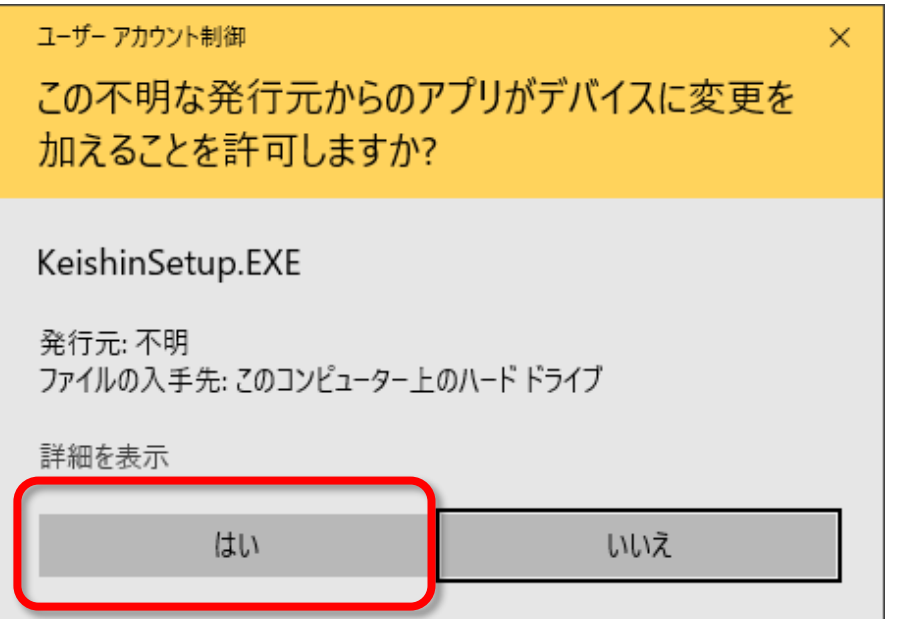

3 インストールの開始にあたり、
 ユーザアカウント制御」ダイアログが表示されますので、「はい」を選択してください。

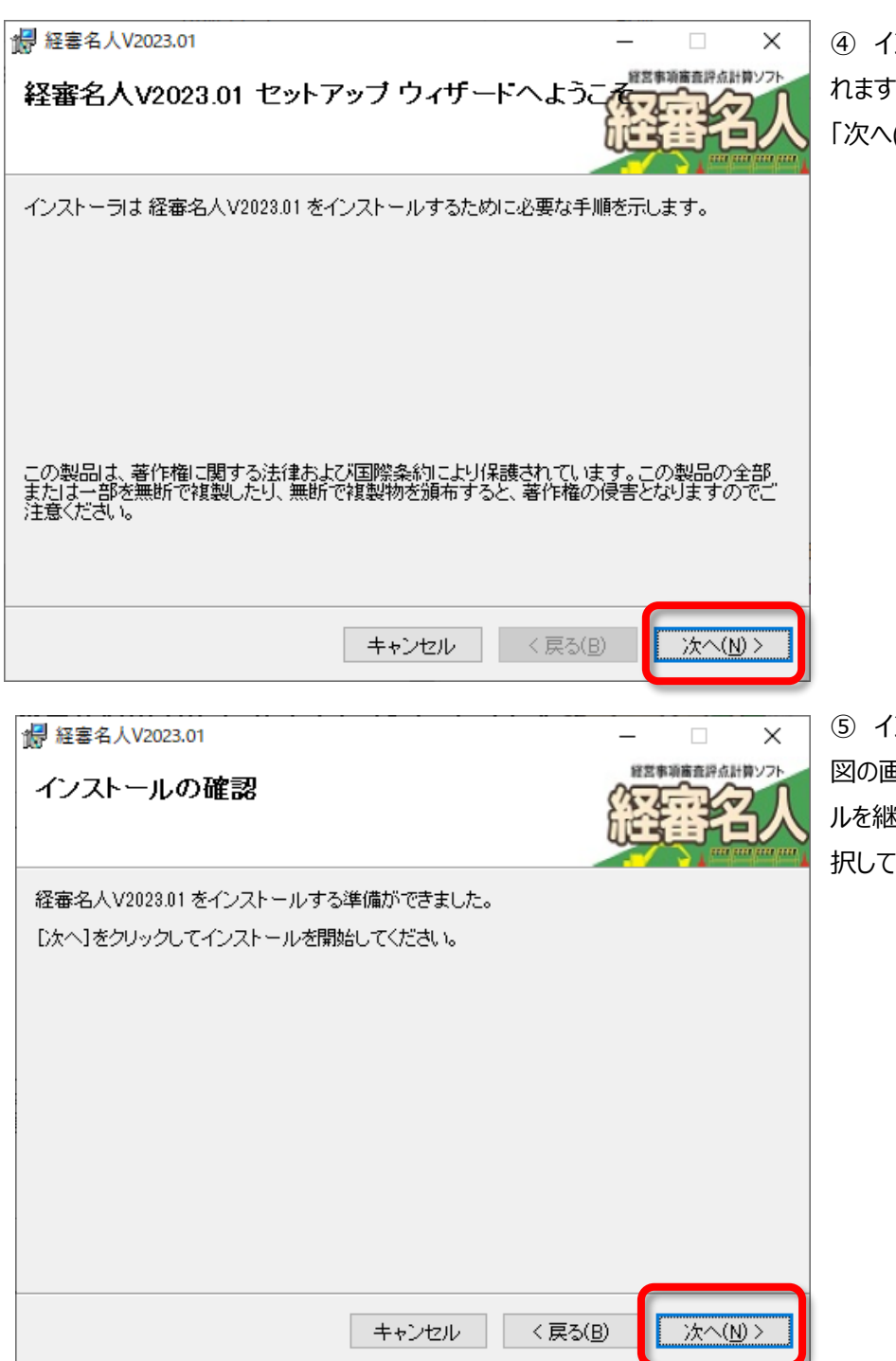

④ インストールの準備画面が表示されます。「次へ(N)」を選択してください。

 「シストールの準備が整うと、左 図の画面が表示されます。インストー ルを継続するためには「次へ(N)」を選 択してください。

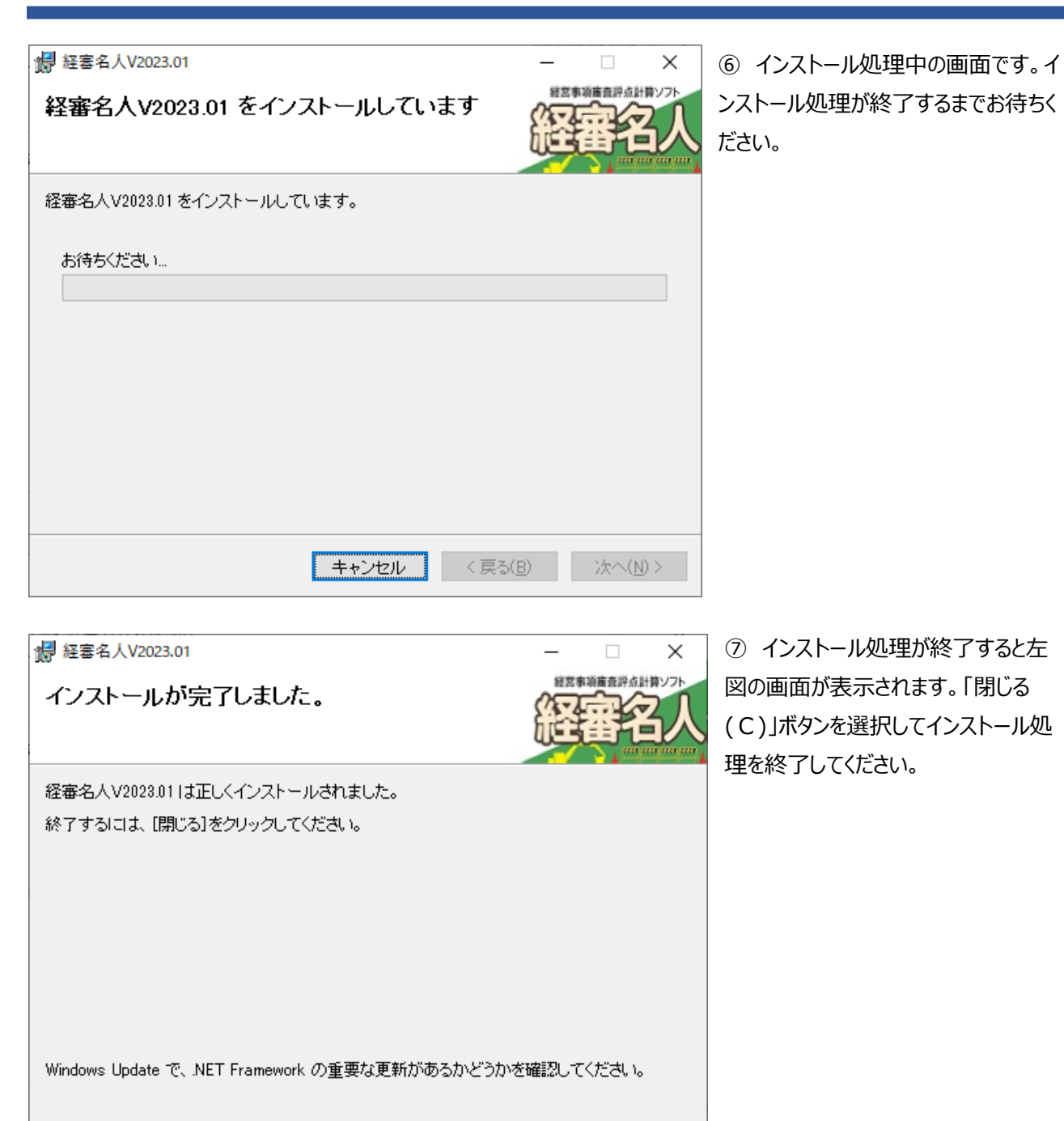

| キャンセル | < 戻る( <u>B</u> ) | 閉じる( <u>C</u> ) |  |
|-------|------------------|-----------------|--|
|       |                  |                 |  |

以上で、「経審名人 V2023.01」のインストール処理は終了です。続いて、「6.新版(V2023.01)システム用デー タベースの復元方法」へお進みください。

## 6. 新版(V2023.01)システム用データベースの復元方法

「経審名人 V2023.01」用データベースの復元処理を行います。

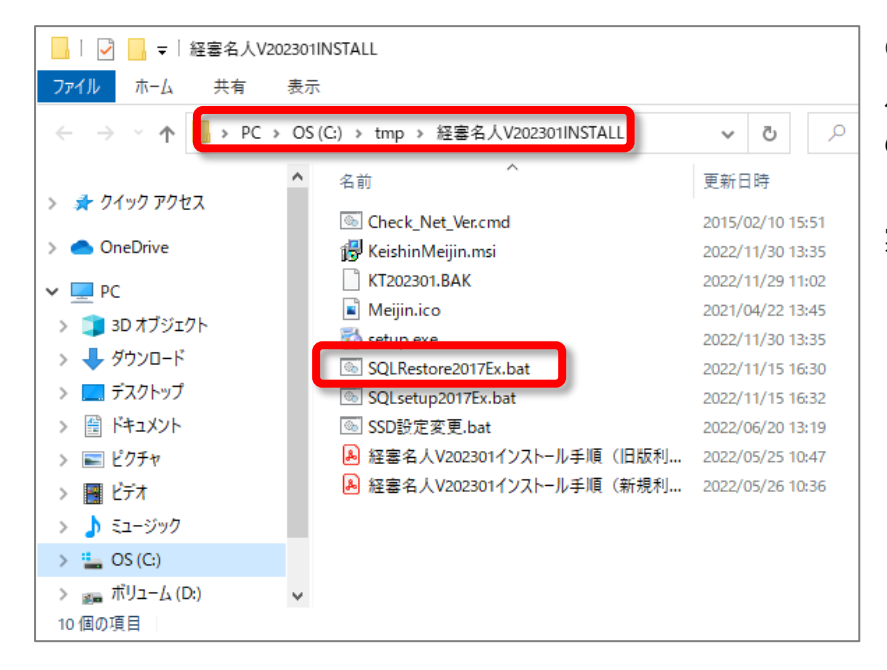

 「経審名人 V2023.01 インストー ルファイル」を解凍したフォルダー
 の中に格納されている
 「SQLRestore2017ExSP2.bat」を 実行してください。

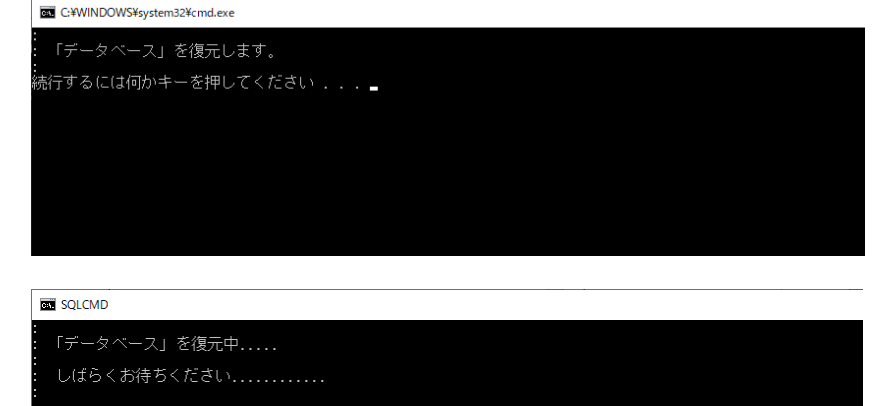

SQLRestore2017ExSP2.bat」
 を実行すると左図の画面が表示されます。「Enter キー」を押して、データベースの復元処理を開始してください。

③ データベースの復元処理が開始されると、左図の画面が表示されます。終 了するまで少々お待ちください。

④ データベースの復元が終了すると左
 図の画面が表示されます。「Enter キー」
 を押して画面を閉じてください。

以上で、「経審名人 V2023.01」用データベースの復元処理は終了です。

C:¥WINDOWS¥system32¥cmd.exe

読行するには何かキーを押してください . . .

正常終了しました。

## 7. 退避した旧版データの復元方法

新版システム(経審名人 V2023.01)において、旧版で利用していたデータを使用する場合には、新版システムを実行し、旧版データからの移行処理を行います。

なお、この処理では、「2. 旧版データの退避方法」にて退避したファイルを使用することになります。

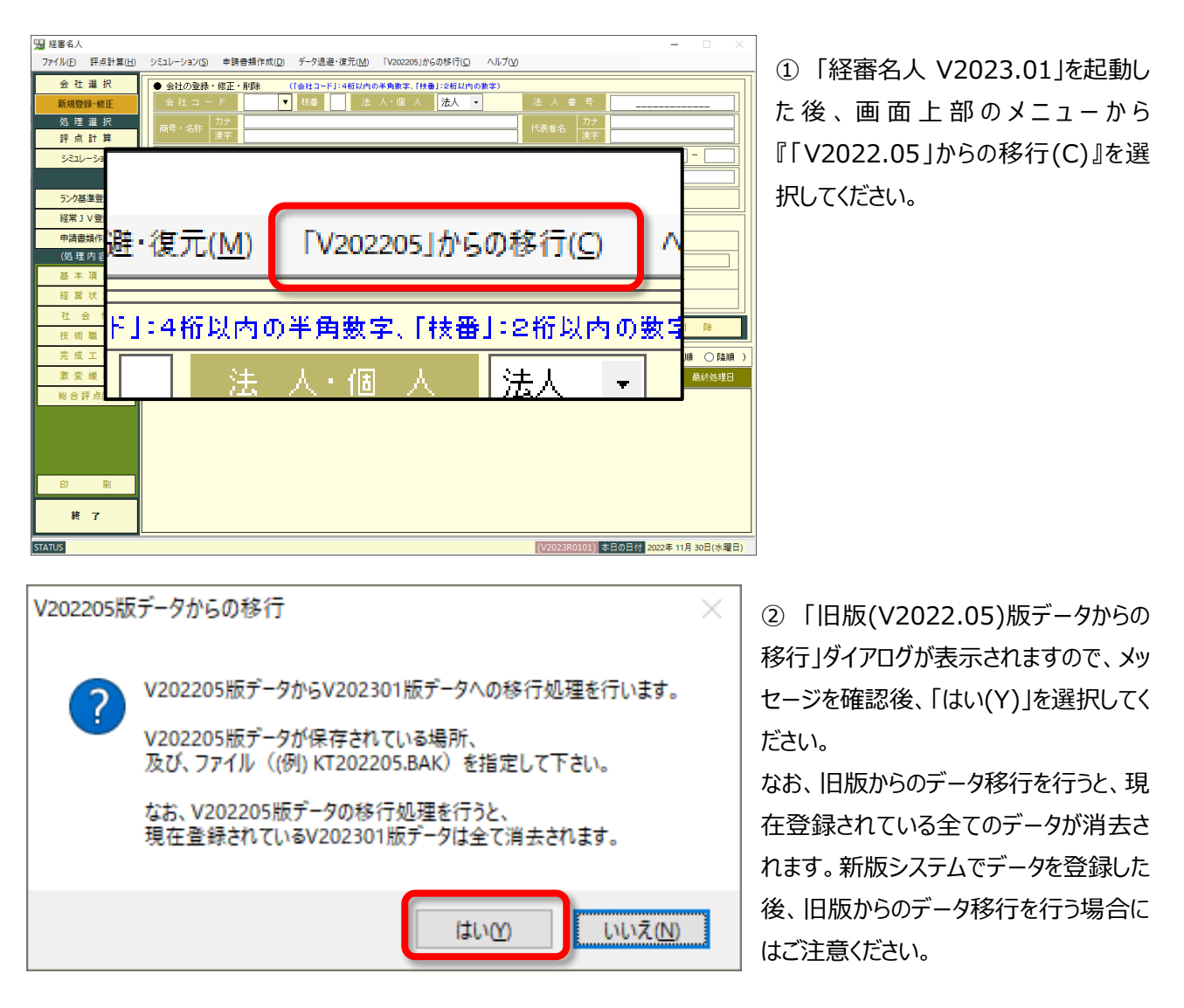

| 「V202205版テータ」 格制                                                                                                    | 内場所の指定                                 |                     |     |                             |
|----------------------------------------------------------------------------------------------------|----------------------------------------|---------------------|-----|-----------------------------|
| → • ↑ 📙 >                                                                                                    | PC > OS (C:) > Keishin > DataBas       | e v                 | Ō   | ♀ DataBaseの検索               |
| 理 マ 新しいフォル                                                                                                    | <i>\1</i> 9−                           |                     |     | III 🗸 🔟 🚺                   |
|                                                                                                    | ▲ <u>名前</u>                            | 更新日時                | 種類  | ā サイズ                       |
| 🕈 クイック アクセス                                                                                                    | KT202205_20221129_154054.              | BAK 2022/05/18 9:12 | BAK | くファイル 23,864 KB             |
| OneDrive                                                                                                    |                                        |                     |     |                             |
| PC                                                                                                    |                                        |                     |     |                             |
| 🧊 3D オブジェクト                                                                                                    |                                        |                     |     |                             |
| 🕹 ダウンロード                                                                                                    |                                        |                     |     |                             |
| -                                                                                                    |                                        |                     |     |                             |
| ニ デスクトップ                                                                                                    |                                        |                     |     |                             |
| デスクトップ                                                                                                    |                                        |                     |     |                             |
| <ul> <li>■ デスクトップ</li> <li>※ ドキュメント</li> <li>※ ピクチャ</li> </ul>                                                                                                    |                                        |                     |     |                             |
| <ul> <li>■ デスクトップ</li> <li>※ ドキュメント</li> <li>■ ピクチャ</li> <li>■ ピデオ</li> </ul>                                                                                                    |                                        |                     |     |                             |
| <ul> <li></li></ul>                                                                                                    |                                        |                     |     |                             |
| <ul> <li>         デスクトップ     </li> <li>         デキュメント     </li> <li>         ビクチャ     </li> <li>         ビデオ     </li> <li>         ミュージック     </li> <li>         GS (C:)     </li> </ul> |                                        |                     |     |                             |
|                                                                                                    |                                        |                     |     |                             |
| デスクトップ     デキュメント     ビクチャ     ビクチャ     ビデオ     シュージック     GS (C)     ボリューム (D.)                                                                                                    | ~                                      |                     |     |                             |
| <ul> <li>デスクトップ</li> <li>ドキュメント</li> <li>ビクチャ</li> <li>ビデオ</li> <li>シニージック</li> <li>GS (C:)</li> <li>ボリューム (D:)</li> </ul>                                                                 | ▼<br>7イル名(N): KT202205_20221129_15405- | 4.BAK               | ~   | <u>(=クフ┲ップフ┲⊀╢(*.BAK)</u> 、 |

旧版(V202205版)データの移行

③「旧版(V2022.05)版データ からの移行」ダイアログが開きます。 この画面で、移行対象とする旧版 データを指定後、「開く(O)」を選 択してください。

なお、旧版システムで退避したデ ータのファイル名は、標準では「KT 202205\_処理日\_処理時刻.B AK」(例:KT202205\_20221 129\_154054.BAK) となってい ます。

④ 旧版データからの移行処理が
 終了すると左図のダイアログが表示されます。
 「OK」を選択してダイアログを閉じ

てください。

以上の、操作により旧版データからの移行処理(旧版データの復元)は終了です。

旧版(V202205版)データから新版への移行処理を終了しました。

#### 経営事項審査評点計算ソフト「経審名人」(V2023.01) インストール手順書(旧版(V2022.05)システム利用者用)

令和 5 年 1 月 編集・発行 株式会社エッサム Mail yurikago@essam.co.jp FAX 03-5256-7804

 $\times$ 

※本マニュアルの無断転載・複写を禁止します。